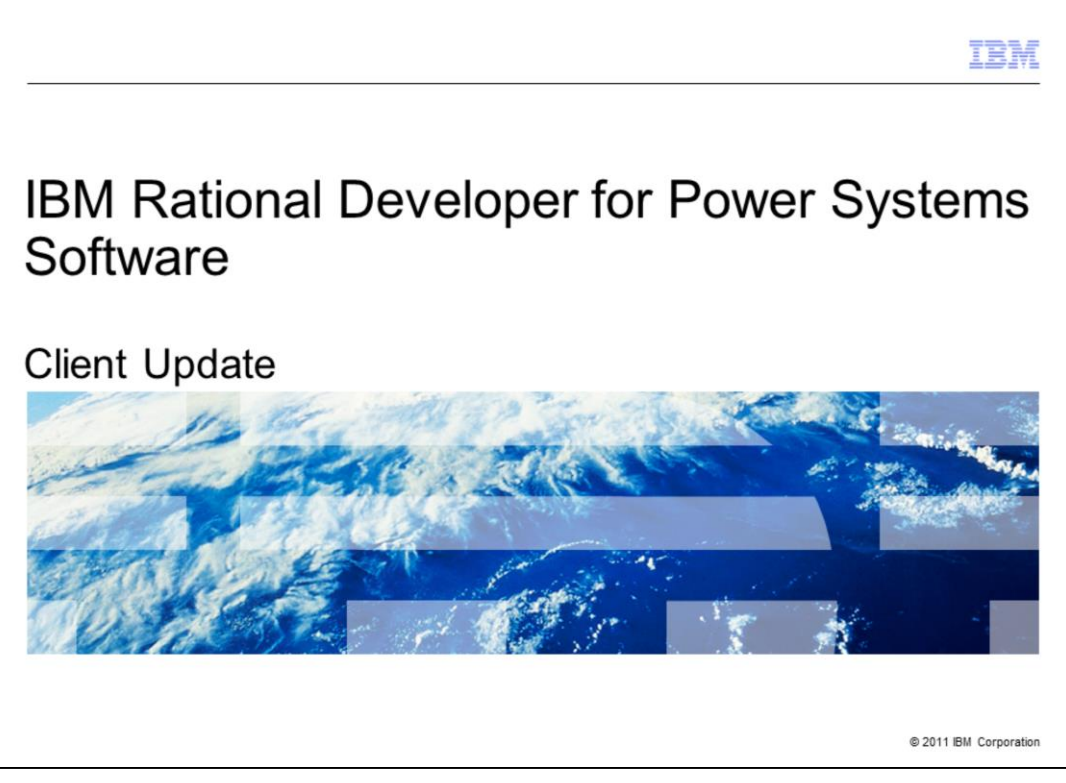

This presentation will describe the steps to update the Rational Developer for Power Systems Software product on your machine.

|                                                                                                    | IBM         |
|----------------------------------------------------------------------------------------------------|-------------|
| Client Update                                                                                                    |             |
|                                                                                                    |             |
|                                                                                                    |             |
| <ul> <li>After a product becomes available, enhancements and corrections are made available b<br/>way of fixpacks.</li> </ul> | у           |
| <ul> <li>Fixpacks are always cumulative.</li> </ul>                                                                           |             |
| <ul> <li>IBM Installation Manager is used to update your product installation to the latest fixpack.</li> </ul>               | 5           |
| <ul> <li>The product cannot be running while the update is performed.</li> </ul>                                              |             |
| The latest fixpack information can be found at:                                                                               |             |
| https://www-304.ibm.com/support/docview.wss?uid=swg27021392                                                                   |             |
|                                                                                                    |             |
|                                                                                                    |             |
|                                                                                                    |             |
|                                                                                                    |             |
|                                                                                                    |             |
| 2 Client Update © 2011 IBM                                                                                                    | Corporation |

After a product becomes available, enhancements and corrections are made available by way of fixpacks. These fixpacks are always cumulative so you only need to install the latest. IBM Installation Manager is the tool used to update your product installation to the latest fixpack. The product cannot be running while the update is performed. The latest fixpack information can be found at the website shown.

|                                                                                                    | IBM                    |
|----------------------------------------------------------------------------------------------------|------------------------|
| IBM Installation Manager                                                                                                    |                        |
|                                                                                                    |                        |
|                                                                                                    |                        |
| <ul> <li>IBM Installation Manager can be started from the Start menu on Windows using<br/>Programs &gt; IBM Installation Manager &gt; IBM Installation Manager</li> </ul>                    | All                    |
| <ul> <li>On Linux, IBM Installation Manager can be started using<br/>/opt/IBM/InstallationManager/eclipse/IBMIM</li> </ul>                                                                   |                        |
| <ul> <li>IBM Installation Manager must be started as administrator or as root.</li> </ul>                                                                                                    |                        |
| <ul> <li>Some fixpacks require a higher version of the IBM Installation Manager than the<br/>version. Installation Manager will search for a newer version and install it if need</li> </ul> | product's<br>led.      |
|                                                                                                    |                        |
|                                                                                                    |                        |
|                                                                                                    |                        |
|                                                                                                    |                        |
|                                                                                                    |                        |
|                                                                                                    |                        |
| 3 Client Update                                                                                                    | © 2011 IBM Corporation |

The IBM Installation Manager must be started as administrator or as root. Using the paths shown, the IBM Installation Manager can be started on Windows or Linux.

|                                                                                                    | IBM                    |
|----------------------------------------------------------------------------------------------------|------------------------|
| Client Update – start Update                                                                               |                        |
|                                                                                                    |                        |
| <ul> <li>Start IBM Installation Manager and click Update</li> </ul>                                        |                        |
| IBM Installation Manager     File Hep                                                                      |                        |
| IBM Installation Manager                                                                                   |                        |
| Install<br>Instal software packages.                                                                       |                        |
| Up date<br>Decover and initial updates and<br>fires to initialed software padages.                         |                        |
| Modify<br>Charge installed software packages<br>by adding or removing features and<br>functions. Uninstall |                        |
| IBM.                                                                                                    |                        |
| 4 Client Update                                                                                            | © 2011 IBM Corporation |

With the IBM Installation Manager started, click Update to begin the process.

|                 |                                                                                                    |                          | IBA                |
|-----------------|----------------------------------------------------------------------------------------------------|--------------------------|--------------------|
| lient Undat     | e – select Package G                                                                                            | roup                     |                    |
| nome opude      | e concert denage c                                                                                              | roup                     |                    |
|                 |                                                                                                    |                          |                    |
|                 |                                                                                                    |                          |                    |
| Select the pack | age group which contains the                                                                                    | e products you want to u | update.            |
| Click Next      |                                                                                                    |                          |                    |
| ۵               | BM Installation Manager                                                                                         |                          |                    |
|                 | Update Packages                                                                                                 |                          | R                  |
|                 | Select a package group to find updates for.                                                                     |                          |                    |
|                 | Package Group Name                                                                                              | Directory                |                    |
|                 |                                                                                                    |                          |                    |
|                 | Update all                                                                                                    |                          |                    |
|                 | Details<br>IBM Software Delivery Platform                                                                       |                          |                    |
|                 | Shared Resources Directory: C:IProgram Files/IBM/SDPShared     Installation Directory: C:IProgram Files/IBM/SDP |                          |                    |
|                 | Eclipse IDE: C:\Program Files\IBM\SDP                                                                           |                          |                    |
|                 | IBM® Rational® Developer for Power Systems Software 8.0                                                         |                          |                    |
|                 |                                                                                                    |                          |                    |
|                 |                                                                                                    |                          |                    |
| C               | D                                                                                                    | < Back Next > Update     | Cancel             |
|                 |                                                                                                    |                          |                    |
|                 |                                                                                                    |                          |                    |
| Clier           | 10 UDDate                                                                                                    |                          | © 2011 IBM Corpora |

You need to select which package group to which you want to apply updates. Each package group can have one or more products installed in it. Click Next to continue.

|                                                                                                    | IBM                    |
|----------------------------------------------------------------------------------------------------|------------------------|
| Client Update – select fixpack                                                                                                    |                        |
|                                                                                                    |                        |
|                                                                                                    |                        |
| <ul> <li>Installation Manager will search for fixpacks and display the available fixpacks tha<br/>found. Select the fixpack you want to apply.</li> </ul> | t are                  |
| Click Next                                                                                                    |                        |
| EBM Installation Manager                                                                                                    |                        |
| Update Packages<br>Select the updates to install.                                                                                                    |                        |
| Lipdate Recommended Vendor                                                                                                    |                        |
|                                                                                                    |                        |
|                                                                                                    |                        |
|                                                                                                    |                        |
| Select Recommended                                                                                                    |                        |
|                                                                                                    |                        |
|                                                                                                    |                        |
| Cancel     Cancel     Cancel                                                                                                    |                        |
| 6 Client Update                                                                                                    | © 2011 IBM Corporation |

Each product defines a specific site that Installation Manager will check for updates. Any updates Installation Manager finds for the products in the selected package group will be shown. This requires access to the Internet. Fixpacks are also available for download as zip files. Click Next to continue.

|                                                                                                    | 12                                                                                                    |
|----------------------------------------------------------------------------------------------------|----------------------------------------------------------------------------------------------------|
| Client Update – accept license                                                                         |                                                                                                    |
|                                                                                                    |                                                                                                    |
|                                                                                                    |                                                                                                    |
| The line of factor and the line line of N                                                              |                                                                                                    |
| I ne license for the product is displayed. To                                                          | ou must accept the license in order to continue.                                                                                                    |
| Click Next                                                                                             |                                                                                                    |
| B IBM Installation Manager                                                                             |                                                                                                    |
|                                                                                                    |                                                                                                    |
| Update Packages                                                                                        |                                                                                                    |
| Read the rollowing license agreements carefully.                                                       |                                                                                                    |
| Update Packages Updates Licenses                                                                       | Features Summary                                                                                                    |
| IBM Rational Developer for Power Systems Software<br>IBM Rational Developer for Power Systems Software | IMPORTANT: READ CAREFULLY                                                                                                    |
| Non-IBM Licenses                                                                                       | Two license agreements are presented below.                                                                                                    |
|                                                                                                    | International License Agreement for Evaluation of Programs     Z. International Program License Agreement                                                                                                    |
|                                                                                                    | If Licensee is obtaining the Program for purposes of productive use (other                                                                                                    |
|                                                                                                    | the "Accept" butch below, Licensee accepts the International Program                                                                                                    |
|                                                                                                    | If Licensee is obtaining the Program for the ownose of evaluation, tection,                                                                                                    |
|                                                                                                    | trial "bry or buy," or demonstration (collectively, an "Evaluation"): By cloking<br>on the "Access" button below. Licensee access both (l) the International                                                                                                    |
|                                                                                                    | License Agreement for Evaluation of Programs (the "Evaluation License"),<br>without modification; and (ii) the International Program License Agreement                                                                                                    |
|                                                                                                    | (the "IPLA"), without modification.                                                                                                    |
|                                                                                                    | The Evaluation License will apply during the term of Licensee's Evaluation.                                                                                                    |
|                                                                                                    | The IDLA will automatically apply if Licensee elects to retain the Program<br>after the Evaluation (or obtain additional organics of the Program for use after<br>the Evaluation) by entering into a procurement agreement (e.g., the IBM<br>and additional difference in the IBM for the IBM and the IBM and t |
| <ul> <li>I accept the terms in the license agreements</li> </ul>                                       | Print AL.,                                                                                                    |
| I do not accept the terms in the license agreements                                                    |                                                                                                    |
|                                                                                                    |                                                                                                    |
| 0                                                                                                    | <back next=""> Update Cancel</back>                                                                                                    |
|                                                                                                    |                                                                                                    |
|                                                                                                    |                                                                                                    |
|                                                                                                    |                                                                                                    |
| Client Update                                                                                          | © 2011 IBM Corpor                                                                                                    |

The product license is shown. You will need to accept the terms in order to continue with the update. Click Next to continue.

|                 |                                                                                                    |                                             | IBN     |
|-----------------|----------------------------------------------------------------------------------------------------|---------------------------------------------|---------|
| Client Unda     | te – feature list                                                                                                  |                                             |         |
| enone opua      |                                                                                                    |                                             |         |
|                 |                                                                                                    |                                             |         |
|                 |                                                                                                    |                                             |         |
|                 |                                                                                                    |                                             |         |
| The feetures a  | f the nuclust are shown. Now have the an                                                                           | tion to add or remain fact                  |         |
| The reatures of | if the product are shown. You have the op                                                                          | tion to add or remove reat                  | ures or |
| the product fro | m your machine during the update proces                                                                            | s.                                          |         |
|                 |                                                                                                    |                                             |         |
| Click Next      | IBM Installation Manager                                                                                           |                                             |         |
|                 |                                                                                                    |                                             |         |
|                 | Update Packages                                                                                                    |                                             |         |
|                 | Select the features to install.                                                                                    |                                             |         |
|                 | Update Packages Updates Licenses Features Summary                                                                  |                                             |         |
|                 | Features                                                                                                    | License Key Type                            |         |
|                 | IBM® Rational® Developer for Power Systems Software 8.0.0.2                                                        |                                             |         |
|                 |                                                                                                    | Permanent                                   |         |
|                 | WebSphere@ JAX-W5 Web service runtime support                                                                      |                                             |         |
|                 | Rational Team Concert client integration for IBM i                                                                 |                                             |         |
|                 | C and C++ Development Tools for ADX                                                                                | Permanent                                   |         |
|                 | COBOL Development Tools for AIX                                                                                    | Permanent                                   |         |
|                 |                                                                                                    |                                             |         |
|                 |                                                                                                    |                                             |         |
|                 |                                                                                                    |                                             |         |
|                 | The developing                                                                                                    | Emotel Column 1 (Sector)                    |         |
|                 | Selected by Installation Manager because of dependencies                                                           | Expand All Cosapse All Restore              |         |
|                 |                                                                                                    |                                             |         |
|                 | Details                                                                                                    |                                             |         |
|                 | IBM® Rational® Developer for Power Systems Software 8.0.0.2                                                        |                                             |         |
|                 | IBM Rational@ Developer for Power Systems Software provides tools for building and maintaining n<br>Power Systems. | ative IBM i, AIX, and Linux applications on |         |
|                 |                                                                                                    |                                             |         |
|                 |                                                                                                    |                                             |         |
|                 | (7) < Bad                                                                                                    | Next > Update Cancel                        |         |
|                 |                                                                                                    |                                             |         |
|                 |                                                                                                    |                                             |         |
|                 |                                                                                                    |                                             |         |

In the product, there are several features. The features you installed are selected. You can choose to install more features or remove features during the update. When you click on a feature, a description of the feature opens in the Details area. For the IBM I web Services and Java Tools related features, and the RTC client integration feature will be disabled if the product is not installing into an existing package group which already has the required prerequisites. The installation guide lists which other products provide the specific prerequisites. Click Next to continue.

|           |                                                                                                    | IBM |
|-----------|----------------------------------------------------------------------------------------------------|-----|
| Client Up | date – update                                                                                                    |     |
|           |                                                                                                    |     |
|           |                                                                                                    |     |
|           |                                                                                                    |     |
| A summarv | of the update information is shown and you can start the update.                                                                                                    |     |
| ,         |                                                                                                    |     |
|           |                                                                                                    |     |
|           | EM Installation Manager                                                                                                    |     |
|           | Update Packages                                                                                                    |     |
|           | Review the summary information.                                                                                                    |     |
|           | Update Packages Updates Licenses Peatures Summary                                                                                                    |     |
|           | Target Location Plackage Group Name: IBM Software Delivery Platform Installation Directory: C:(Program Fles)IBM(SDP Shared Resources Directory: C:(Program Fles)IBM(SDP)Shared                                                                                                    |     |
|           | Updates Features To Instal Features To Remove                                                                                                    |     |
|           | Image: Status of the Status of the Statu |     |
|           | c                                                                                                    |     |
|           | Rid Greek Referention                                                                                                    |     |
|           | Disk Space Information                                                                                                    |     |
|           | Total Available Space<br>C: 28.04.69                                                                                                    |     |
|           | Total Powritional Space : 299,74 MB                                                                                                    |     |
|           | Visis Space Endemination<br>Total Available Space<br>C: 20.04 Gas<br>Total Download Space : 299:34 HB<br>Total Installation Space : 514:10 HB<br>P. Benoxifary Information                                                                                                    |     |
|           | Desk Space Internation<br>Total Available Space<br>C: 20.04 Gen<br>Total Download Space : 299,24 MB<br>Total Instalation Space : 514.10 MB<br>▶ Repository Information                                                                                                    |     |
|           | Uses: Space: Information       C:     28.04.063       Total Provided Space:     299.74.198       Total Instalation Space:     13.10.198       Instalation Space:     14.10.198       Image: Space:     Image: Space:       Image: Space:     10.198       Image: Space: Space:     10.198       Image: Space: Space: Space:     10.198       Image: Space: Space: Space:     10.198       Image: Space: Space:                                                                                                    |     |
|           | Uses Space Information       C:     28.04 (%)       Total Available Space     299.74 (%)       Total Installation Space: 15.10 (%)       > Repository Information       (*)                                                                                                    |     |
|           | Uses Space Information       C:     28.04 (68)       Total Provided Space:     299.74 MB       Total Installation Space:     14.10 MB       Installation Space:     14.10 MB       Image: Space Information     Image: Space Information                                                                                                    |     |

A summary of your selections are displayed before the actual update occurs. If you want to make any changes, use the Back button. Click Update to continue.

|                                |                                                                                                    | IBM                    |
|--------------------------------|----------------------------------------------------------------------------------------------------|------------------------|
| Client Up                      | date – completed                                                                                                    |                        |
|                                |                                                                                                    |                        |
|                                |                                                                                                    |                        |
| <ul> <li>When the u</li> </ul> | pdate is completed, you can view the log file if you want.                                                                                                    |                        |
|                                |                                                                                                    |                        |
|                                | BM Installation Manager                                                                                                    |                        |
|                                | Update Packages                                                                                                    |                        |
|                                |                                                                                                    |                        |
|                                | The packages are updated. <u>Ytew Log File</u>                                                                                                    |                        |
|                                | The following update was installed:<br>Update Installation Directory                                                                                                    |                        |
|                                | Soc. 12M Software Delivery Platform C:\Program Files\18M     UNION Rational® Developer for Power Systems Software                                                                  |                        |
|                                |                                                                                                    |                        |
|                                | R.                                                                                                    |                        |
|                                |                                                                                                    |                        |
|                                |                                                                                                    |                        |
|                                |                                                                                                    |                        |
|                                | Note: If the packages support rolback, the temporary directory contains rolback files for<br>installed narkages. You can delate the files on the Files for rolback reference name. |                        |
|                                |                                                                                                    |                        |
|                                | U Prish                                                                                                    |                        |
|                                |                                                                                                    |                        |
| 10                             | Client Update                                                                                                    | © 2011 IBM Corporation |

When the update is completed, you can view the log file if you want. Click Finish to complete the update.

| 13                                                                                                    |
|----------------------------------------------------------------------------------------------------|
| Trademarks, disclaimer, and copyright information                                                                                                    |
|                                                                                                    |
| IBM, the IBM logo, ibm.com, Power Systems Software, Power Systems, and Rational are trademarks or registered trademarks of International<br>Business Machines Corp., registered in many jurisdictions worldwide. Other product and service names might be trademarks of IBM or other<br>companies. A current list of other IBM trademarks is available on the web at " <u>Copyright and trademark information</u> " at<br>http://www.ibm.com/legal/copytrade.shtml                                                                                                    |
| THE INFORMATION CONTAINED IN THIS PRESENTATION IS PROVIDED FOR INFORMATIONAL PURPOSES ONLY.<br>Windows, and the Windows logo are registered trademarks of Microsoft Corporation in the United States, other countries, or both.                                                                                                    |
| Java, and all Java-based trademarks and logos are trademarks of Oracle and/or its affiliates.                                                                                                    |
| Other company, product, or service names may be trademarks or service marks of others.                                                                                                    |
| THE INFORMATION CONTAINED IN THIS PRESENTATION IS PROVIDED FOR INFORMATIONAL PURPOSES ONLY. WHILE EFFORTS WERE<br>MADE TO VERIFY THE COMPLETENESS AND ACCURACY OF THE INFORMATION CONTAINED IN THIS PRESENTATION, IT IS PROVIDED<br>"AS IS" WITHOUT WARRANTY OF ANY KIND, EXPRESS OR IMPLIED. IN ADDITION, THIS INFORMATION IS BASED ON IBM'S CURRENT<br>PRODUCT PLANS AND STRATEGY, WHICH ARE SUBJECT TO CHANGE BY IBM WITHOUT NOTICE. IBM SHALL NOT BE RESPONSIBLE FOR<br>ANY DAMAGES ARISING OUT OF THE USE OF, OR OTHERWISE RELATED TO, THIS PRESENTATION OR ANY OTHER DOCUMENTATION.<br>NOTHING CONTAINED IN THIS PRESENTATION IS INTENDED TO, NOR SHALL HAVE THE EFFECT OF, CREATING ANY WARRANTIES OR<br>REPRESENTATIONS FOM IBM (OR ITS SUPPLIERS OR LICENSORS), OR ALTERING THE TERMS AND CONDITIONS OF ANY AGREEMENT<br>OR LICENSE GOVERNING THE USE OF IBM PRODUCTS OR SOFTWARE. |
| © Copyright International Business Machines Corporation 2011. All rights reserved.                                                                                                    |
|                                                                                                    |
|                                                                                                    |
|                                                                                                    |

11

© 2011 IBM Corporation